Sau khi đăng nhập vào hệ thống thành công, chọn chức năng **Tra cứu nghĩa vụ thuế > Tất cả nghĩa vụ thuế**.

Thông tin "Mã số thuế": hiển thị mã số thuế đăng nhập, không cho sửa.
Thông tin "Mã số thuế địa điểm kinh doanh": Để trống, NNT nhập MST địa điểm kinh doanh để tra cứu tình hình xử lý nghĩa vụ thuế của địa điểm kinh doanh. *Lưu ý*: Chỉ hiển thị nếu đăng nhập bằng MST 10 số.

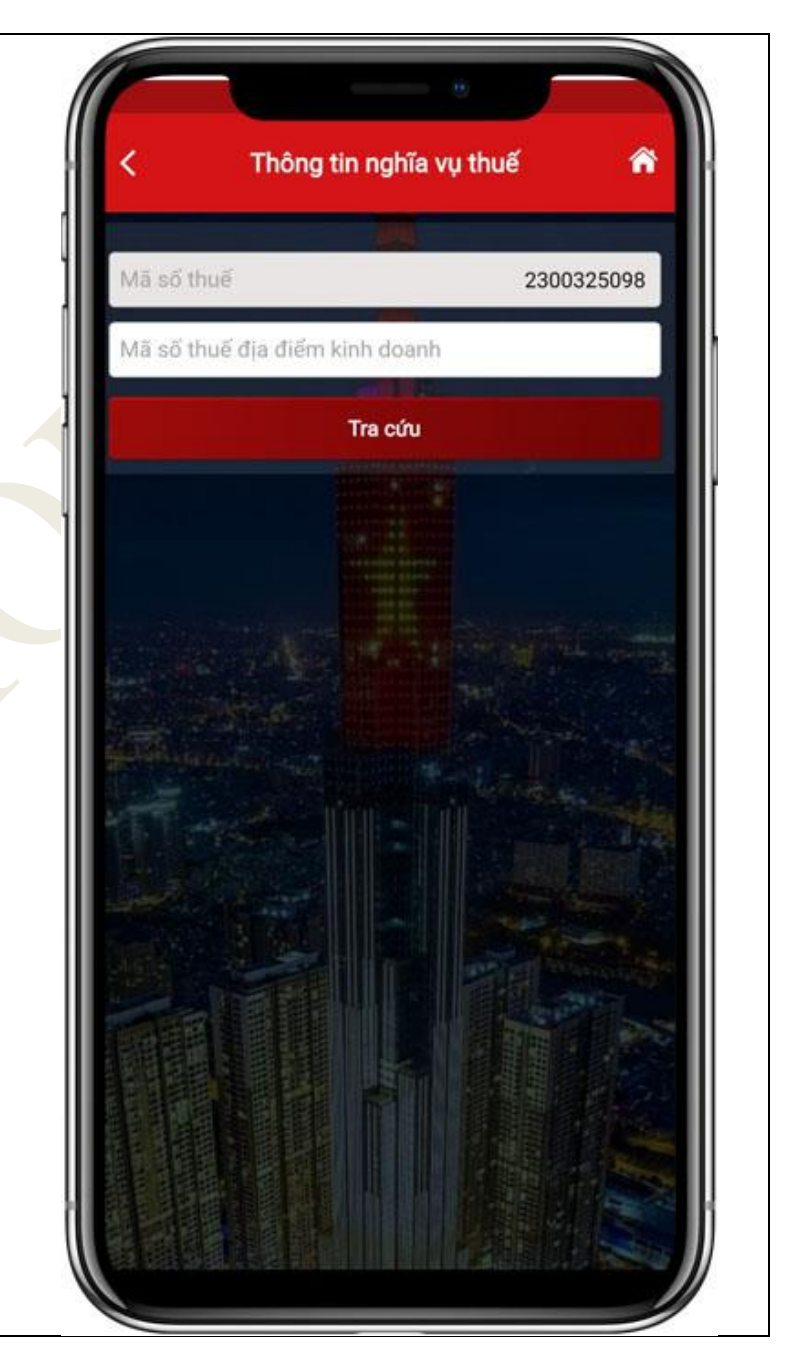

NNT nhấn "**Tra cứu**", hệ thống hiển thị màn hình kết quả tra cứu nghĩa vụ thuế với các thông tin:

 Mục I: Các khoản phải nộp, đã nộp, còn phải nộp, nộp thừa, được miễn giảm, được xoá nợ, được hoàn, đã hoàn, còn được hoàn.

Mục II: Các khoản còn phải nộp,
nộp thừa, còn được hoàn đã được
ghi nhận trong hệ thống ứng dụng
quản lý thuế

| Ma so                     | ố thuế                                |                           |                              | 23003                                   | 25098-001                             |
|---------------------------|---------------------------------------|---------------------------|------------------------------|-----------------------------------------|---------------------------------------|
|                           |                                       |                           | īra cứu                      |                                         |                                       |
| MŲC I.<br>THỪA,<br>HOÀN,  | CÁC KHOẢN<br>ĐƯỢC MIỀN<br>CÒN ĐƯỢC H  | PHẢI N<br>GIẢM, H<br>HOÀN | IỘP, ĐÃ NỘI<br>ĐƯỢC XÓA      | P, CÒN PH<br>NỢ, ĐƯỢ                    | IẢI NỘP, NỘP<br>ÝC HOÀN, ĐÃ           |
| STT                       | Cơ quan t                             | hu 🛔                      | Chương                       | Tiểu mụ                                 |                                       |
| 1                         | Cục Thuế<br>Tỉnh Bắc Ninh             |                           | 557                          | 1001 - Thuế thu nhậ<br>lương, tiền công |                                       |
| 2                         | Chi cục thuế<br>Thành phố<br>Bắc Ninh |                           | 757 động sản x<br>của cá nhà |                                         | Thuế thu nhậ<br>ản xuất, kinh<br>nhân |
| NUC II.<br>IOÀN<br>QUÂN I | CÁC KHOẢN<br>ĐÃ ĐƯỢC GI<br>LÝ THUẾ    | N CÒN P<br>HI NHẬI        | PHẢI NỘP, N<br>N TRONG H     | IOP THÙA<br>IỆ THỐNG                    | CÒN ĐƯỢC<br>Mỹ CÙNG DỤNG              |
| Thứ tự<br>ttoán           | Cơ quan thu                           | Loại<br>nghĩa v           | rụ Tiểu                      | mục                                     | Số tiền (VN                           |
| A. CA                     | C KHOẢN C                             | ÓN PHÁ                    | I NỘP                        | a al                                    |                                       |
| I. Các                    | : khoản thuế,                         | tiền chặ                  | àp nộp, tiền                 | phạt                                    | No.                                   |
| <del>22   } </del>        | o khoản thuế                          | . tiền ph                 | at                           |                                         | 105.5                                 |
| 1. Cá                     | c knoan thue                          | 1000                      |                              |                                         |                                       |
| 1. Cá<br>1                | Cục thuế<br>Thành phố<br>Hà Nội       | Còn<br>phải<br>nôp        | 1001 - T<br>nhập từ          | huế thu<br>tiền<br>lên công             | 10,000                                |

Tại Mục I, hệ thống hiển thị các thông tin sau: Cơ quan thu, Chương, Tiểu mục.

NNT nhấn vào biểu tượng **a** để xem thông tin chi tiết. Hệ thống hiển thị màn hình thông tin chi tiết bao gồm:

- Chương
- Tiểu mục
- Loại tiền
- Phải nộp
- Phải nộp theo truy thu, xử phạt
- Đã nộp
- Còn phải nộp

| 1800             | số thuố                                              |                                    | 22002                                                                 | 25009 001                 |
|------------------|------------------------------------------------------|------------------------------------|-----------------------------------------------------------------------|---------------------------|
| nas              | so thue                                              |                                    | 23003.                                                                | 23098-001                 |
|                  |                                                      |                                    | ira cưu                                                               |                           |
| UC<br>IÙA<br>DÀN | I. CÁC KHO<br>, ĐƯỢC M<br>I, CÒN ĐƯỢ                 | DẢN PHẢI N<br>IÊN GIẢM,<br>ỰC HOÀN | NỘP, ĐÃ NỘP, CÒN PH.<br>ĐƯỢC XÓA NỢ, ĐƯỢI                             | ẢI NỘP, NỘF<br>C HOÀN, ĐÃ |
|                  | Chương                                               |                                    | Tiểu mục                                                              |                           |
|                  | 557 1001 - Thuế thu nhập từ tiền<br>lương, tiền công |                                    | ۲                                                                     |                           |
| 757 đ<br>c       |                                                      | 1003 - T<br>động sả<br>của cá n    | 003 - Thuế thu nhập từ hoạt<br>ộng sản xuất, kinh doanh<br>ủa cá nhân |                           |
| UC<br>DÀN<br>JÁN | II. CÁC KH<br>I ĐÃ ĐƯỢC<br>I LÝ THUẾ                 | OẢN CÒN I<br>C GHI NHẬ             | PHẢI NỘP, NỘP THỪA<br>N TRONG HỆ THỐNG                                | CÒN ĐƯỢC<br>ỨNG DỤNG      |
| hứ t<br>toár     | Ψ<br>Cơ quan                                         | thu Loại<br>nghĩa                  | vụ Tiểu mục                                                           | Số tiền (VN               |
| A. C             | ÁC KHOẢI                                             | N CÒN PHẢ                          | N NỘP                                                                 |                           |
| I. Ca            | ác khoản th                                          | nuế, tiền ch                       | ập nộp, tiền phạt                                                     |                           |
| 1. C             | ác khoản t                                           | huế, tiền pl                       | nạt                                                                   |                           |
| 1                | Cục thu                                              | ế Còn                              | 1001 - Thuế thu                                                       | 10,000                    |
| Column -         | Thành p<br>Hà Nội                                    | ho phai<br>nôp                     | lượng, tiền c <u>ông</u>                                              | - Carlos                  |

Hướng dẫn sử dụng eTax Mobile – Tra cứu tất cả nghĩa vụ thuế

| - | Nộp     | thừa/ | Tạm | nộp |
|---|---------|-------|-----|-----|
|   | - • • P |       |     | ÷ ľ |

- Được miễn giảm
- Được xóa nợ
- Được hoàn
- Được hoàn nộp thừa
- Được hoàn khấu trừ
- Đã hoàn
- Còn được hoàn

| < mong                             | run ngnia vụ thuế 🗖                              |
|------------------------------------|--------------------------------------------------|
| Chương                             | 557                                              |
| Tiếu mục                           | 1001 - Thuế thu nhập từ tiền<br>lương, tiền công |
| Loại tiền                          | VND                                              |
| Phải nộp trong kỳ                  | 0                                                |
| Phải nộp theo truy<br>thu, xử phạt | 0                                                |
| Đã nộp                             | 0                                                |
| Còn phải nộp                       | 10,000                                           |
| Nộp thừa/Tạm nộp                   | 0                                                |
| Được miễn giảm                     | 0                                                |
| Được xóa nợ                        | 0                                                |
| Được hoàn                          | 0                                                |
| Được hoàn nộp thừa                 | 0                                                |
| Được hoàn khẩu trừ                 | 0                                                |
| Dă hoàn                            | 0                                                |
| Còn được hoàn                      | 0                                                |

Tại Mục II, hệ thống hiển thị các thông tin sau: thứ tự thanh toán, Cơ quan thu, loại nghĩa vụ, Tiểu mục, Số tiền, Gợi ý xử lý. NNT nhấn vào biểu tượng để xem thông tin chi tiết. Hệ thống hiển thị màn hình thông tin chi tiết bao gồm các thông tin:

- Thứ tự thanh toán
- Tên cơ quan thu
- Loại nghĩa vụ
- Số tham chiếu
- ID khoản phải nộp
- Số quyết định/Số thông báo

| <                      | Thông ti                                            | n nghĩa vụ t                | huế             | â                    |
|------------------------|-----------------------------------------------------|-----------------------------|-----------------|----------------------|
| MỤC II<br>HOÀN<br>QUẢN | . CÁC KHOẢN CÒN<br>ĐÃ ĐƯỢC GHI NH/<br>LÝ THUẾ       | PHẢI NỘP, NỘ<br>ẬN TRONG HỆ | P THỪA<br>THỐNG | , CÒN ĐƯỢ<br>ỨNG DỤN |
| Loại<br>ghĩa vụ        | Tiểu mục                                            | Số tiền (VNĐ)               | Xem<br>chi tiết | Gợi ý xử lý          |
| PHẢI I                 | NỘP                                                 |                             |                 |                      |
| in chập                | o nộp, tiền phạt                                    |                             |                 |                      |
| ên phạ                 | t                                                   |                             |                 |                      |
| òn<br>nái<br>òp        | 1001 - Thuế thu<br>nhập từ tiền<br>lương, tiền công | 10,000                      | 0               | Nộp thuế<br>Tra soát |
| òn<br>nái<br>òp        | 1001 - Thuế thu<br>nhập từ tiền<br>lương, tiền công | 20,000                      | ۲               | Nộp thuế<br>Tra soát |
| ậm nộ                  |                                                     | na - Ini                    | er reage        | - Section 1          |
| òn<br>nái<br>òp        | 4911 - Tiền<br>chậm nộp do<br>ngành thuế quản<br>lý | 30,000                      | 0               | Nộp thuế<br>Tra soát |
| ic thuộ                | c NSNN trừ tiền chá                                 | àm nộp, tiền ph             | ạt              |                      |
| òn<br>hải<br>òp        | 1601 - Thu từ<br>đất ở tại nông<br>thôn             | 1,000                       | 0               | Nộp thuế<br>Tra soát |

#### Hướng dẫn sử dụng eTax Mobile – Tra cứu tất cả nghĩa vụ thuế

| - Kỳ thuế                         |                                |                                                                                                    |
|-----------------------------------|--------------------------------|----------------------------------------------------------------------------------------------------|
| - Ngày quyết định/ Ngày thông báo |                                |                                                                                                    |
| - Tiểu mục                        | < T1                           | ông tin nghĩa vụ thuế 🛛 🏠                                                                                                    |
| - Số tiền                         | Thứ tự thanh toán              |                                                                                                    |
| - Loại tiền                       | Tên cơ quan thu                | Cục thuế Thành phố Hà Nội                                                                                                    |
| - Chương                          | Loại nghĩa vụ                  | Còn phải nộp                                                                                                    |
| - ÐBHC                            | Số tham chiếu                  | MTCG1122334455                                                                                                    |
| - Hạn nộp                         | ID khoản phải nộp              | 000000000000000000000000000000000000000                                                                                                    |
| - Số tiền đã nộp tại NHTM         | Số quyết định/Số<br>thông báo  | Control Denter     Control Denter     Control |
| - Trạng thái                      | Kỳ thuế                        | 00/01/2023                                                                                                    |
|                                   | Ngày quyết định/l<br>thông báo | Ngày                                                                                                    |
|                                   | Tiểu mục                       | 1001-Thuế thu nhập từ tiền<br>lương, tiền công                                                                                                    |
|                                   | Số tiền                        | 10,000                                                                                                    |
|                                   | Loại tiền                      | VND                                                                                                    |
|                                   | Chương                         | 557                                                                                                    |
|                                   | ÐBHC                           | 01TTT - Thành phố Hà Nội                                                                                                    |
|                                   | Hạn nộp                        | 20/02/2023                                                                                                    |